## **Manual for Triangle Twist Pattern Maker**

- Triangle Twist Pattern maker assist you in designing a triangle twist pattern Triangle Twist Pattern makerは 三角形のねじり折りの作図を支援します
- This manual provides a brief introduction to use software このマニュアルは、使用方法を簡単に説明します
- Note that some features of the software are not described here
   一部の機能については、ここでは説明しないことに注意してください

Contents / 目次

- 1. What is the triangle twist pattern / 三角形のねじり折りとは
- 2. How to design tri-twist patterns /三角形のねじり折りの作図方法
- 3. After the design /設計後
- 4. Examples / 作例
- 5. Design Tips / 設計のヒント
- 6. Screen shots / スクリーンショット

## What is the triangle twist pattern 三角形のねじり折りとは

- The triangle twist pattern (tri-twist pattern) is a set of the following creases
   三角形のねじり折りとは次の折り線の集合です.
  - Creases corresponding to the side of triangle (rot-facet)
     三角形の面(ねじり面)の辺を構成する折り線
  - A pair of parallel creases (**pleat**) extended from each side at the same angle 各辺から同じ角度で伸びる2本1組の折り線(プリーツ)
- Patterns are connectable by sharing the pleat
   プリーツを共有することで 連結できます

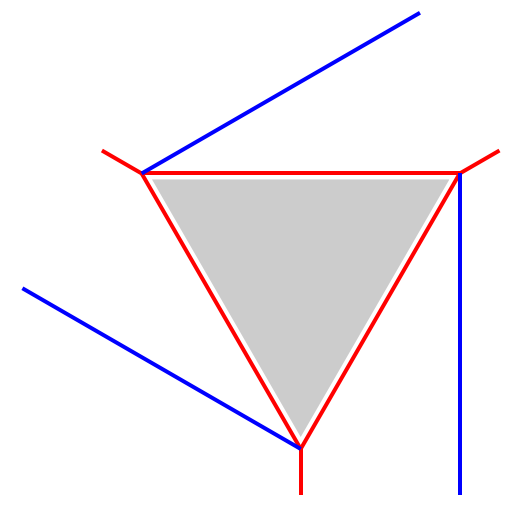

A triangle twist pattern / 三角形のねじり折り

三角形のねじり折りを 連結した展開図の例

## How to design tri-twist patterns(1/4) 三角形のねじり折りの作図方法(1/4)

 Creation of triangular tessellation to guide the design 作図の指針となる三角形のタイリングの作成

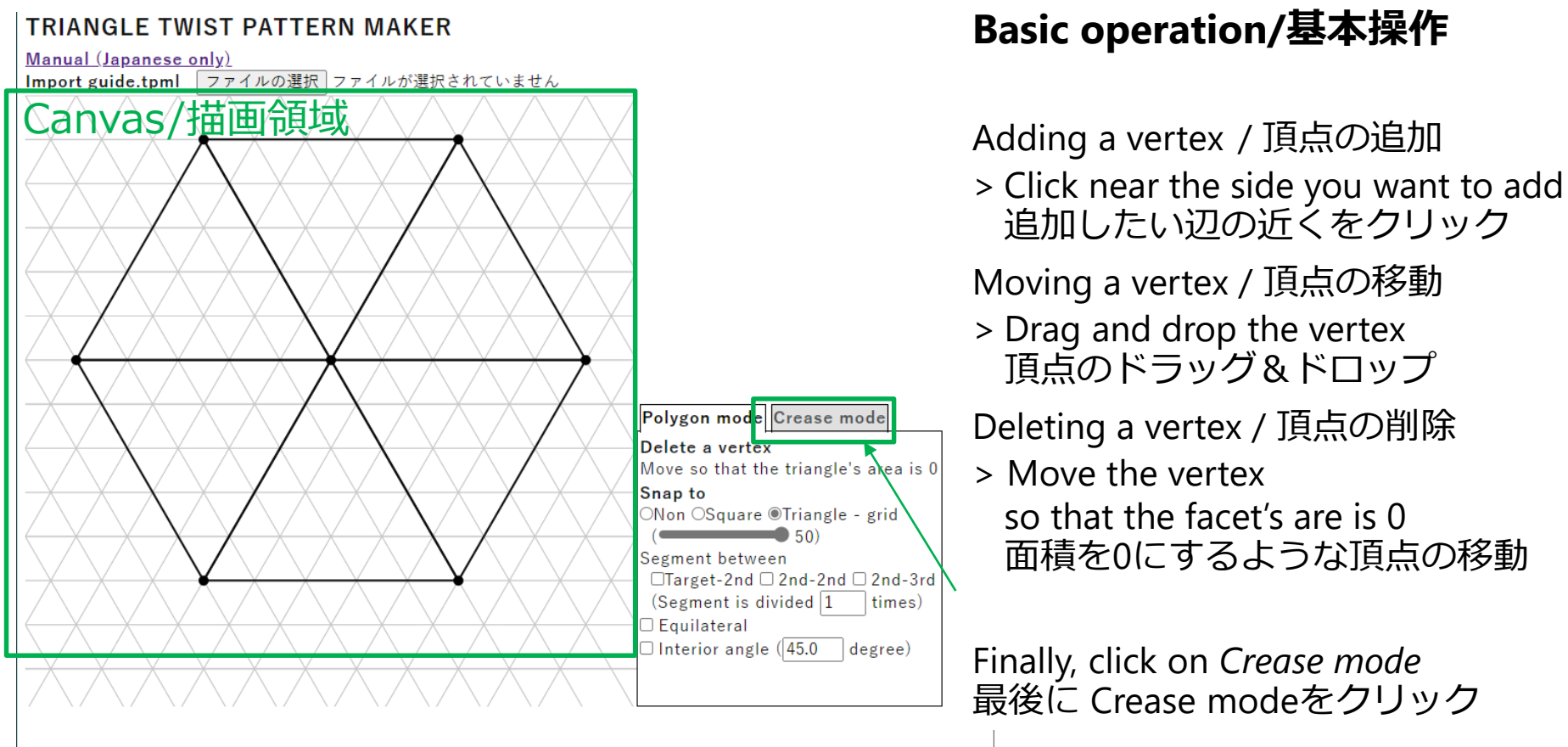

## How to design tri-twist patterns(2/4) 三角形のねじり折りの作図方法(2/4)

Automatic generation of tri-twist patterns
 三角形のねじり折りの自動生成

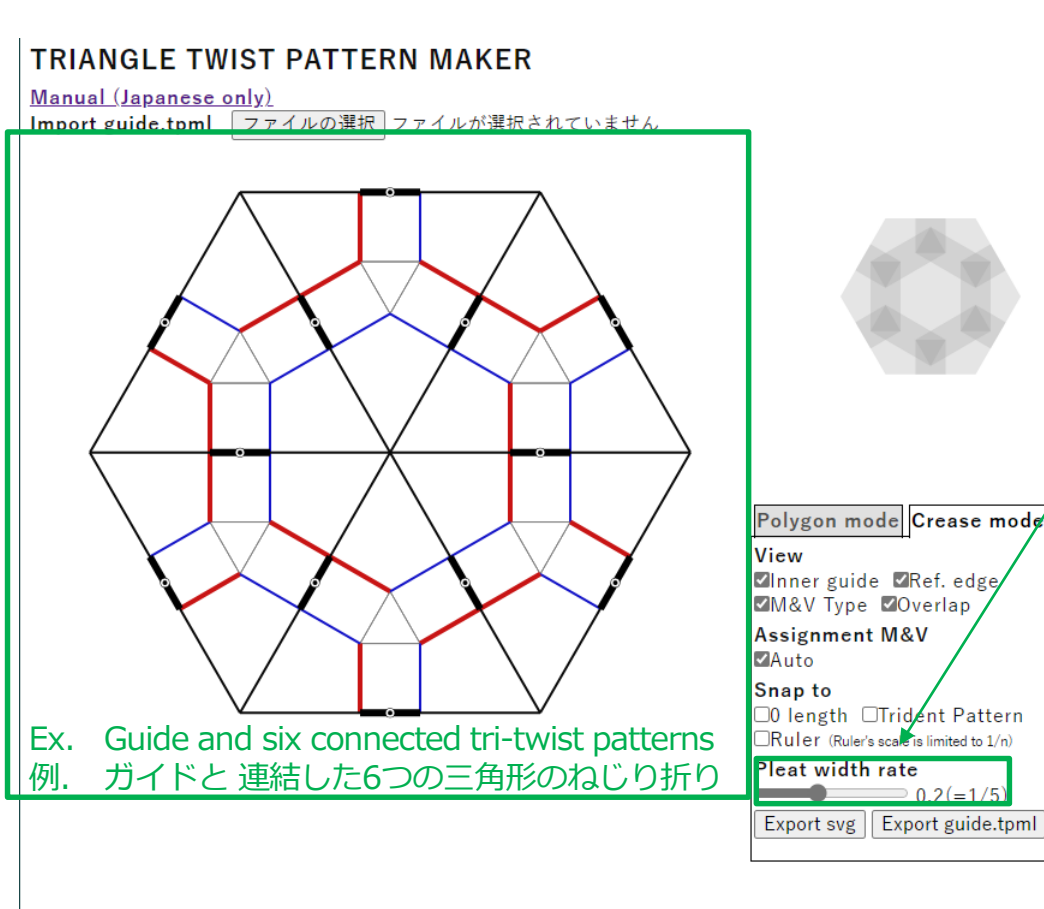

#### Generated Elements 生成される要素

- Thick edges (**ref-edge**) are placed on each side 太線(基準線)が 各辺上に配置される
  - The rate of ref-edge and side is constant
     基準線と辺の比率は一定です
  - **Pleats** are generated as vertical lines from the end points of the ref-edge プリーツが 基準線の端点を通る 垂直線として生成される
- Rot-facets are generated by connecting the intersections of the pleats of each triangle ねじり面が 三角形面のプリーツの 交点を結ぶことで生成される

#### How to design tri-twist patterns(3/4) 三角形のねじり折りの作図方法(3/4)

 Interactive deformation of the tri-twist patterns by deforming the ref-edges 基準線の操作によるねじり折りの対話的な変形

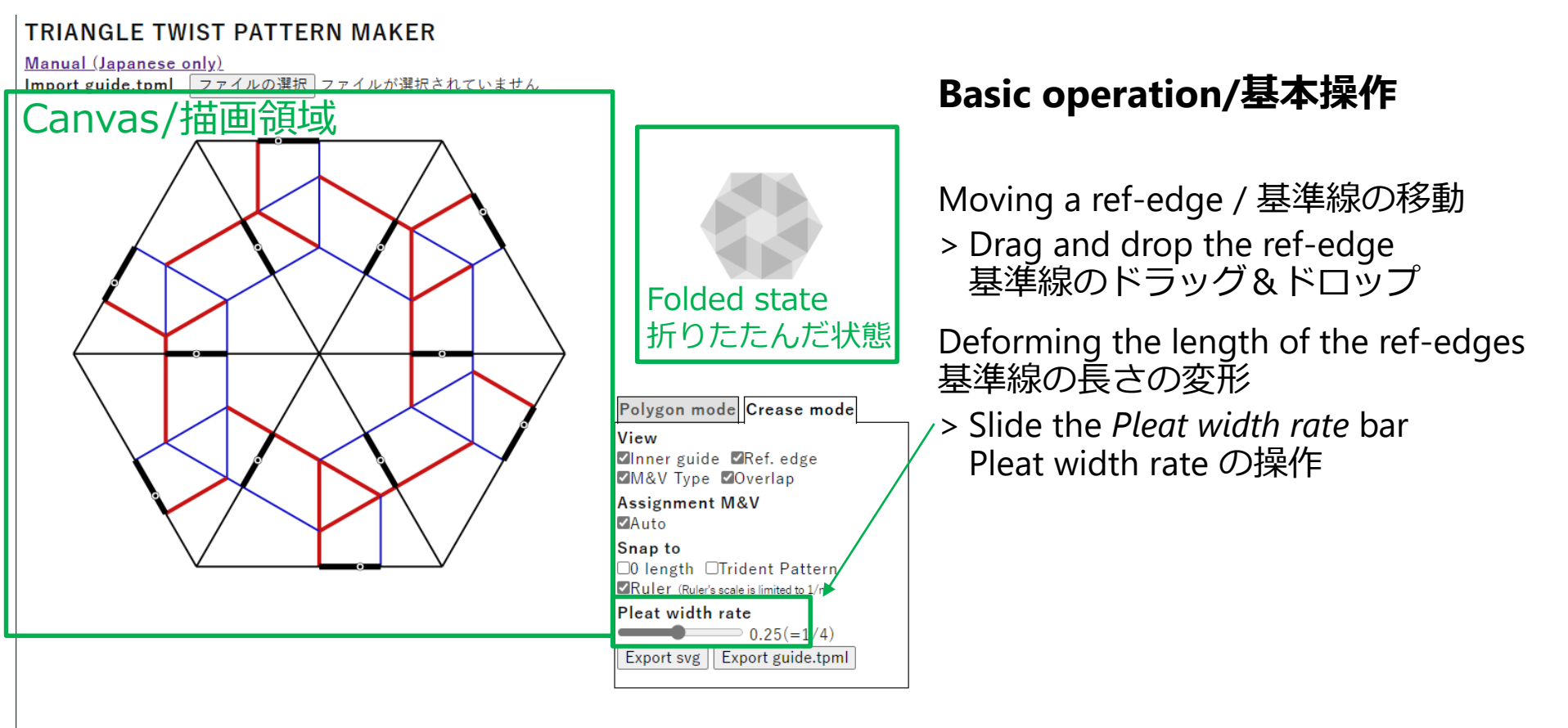

### How to design tri-twist patterns(4/4) 三角形のねじり折りの作図方法(4/4)

<u>Mountain</u>-<u>Valley</u> Assignment to be locally flat foldable
 局所的に平坦折り可能な<u>山谷</u>の割り当て

(This system is prototype / この機能は試作版です)

#### TRIANGLE TWIST PATTERN MAKER

Manual (Japanese only)

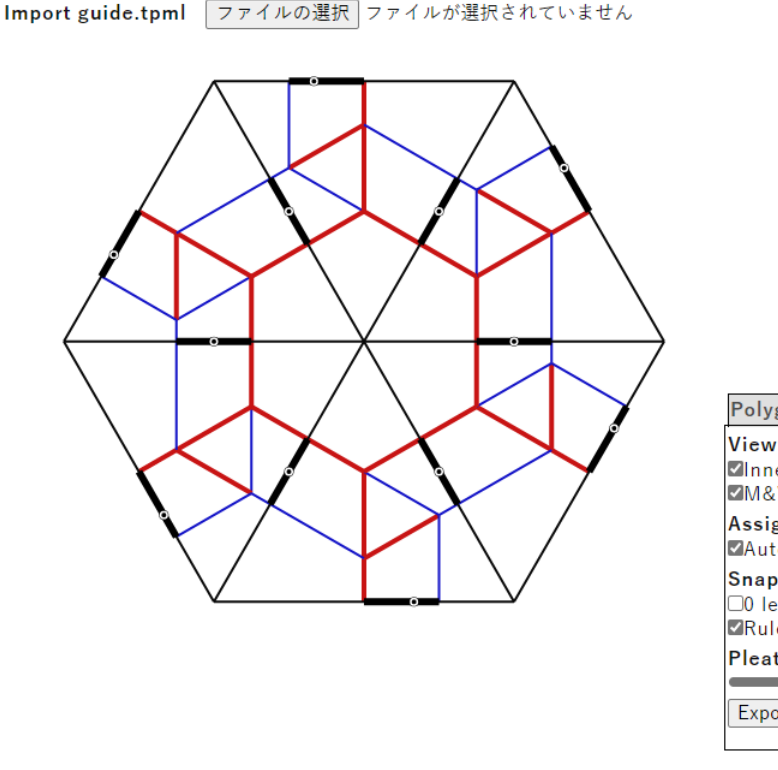

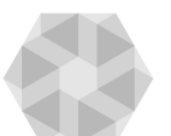

 Polygon mode
 Crease mode

 View
 Inner guide
 Ref. edge

 M&V Type
 Overlap

 Assignment M&V

 Auto

 Snap to

 00 length
 Trident Pattern

 Ruler (Ruler's scale is limited to 1/n)

 Pleat width rate

 0.25(=1/4)

 Export svg
 Export guide.tpml

#### Basic operation/基本操作

- Clicking on the pleats switches the M and V プリーツをクリックすると その山谷が切り替わる
- The M-V assigned to the pleats automatically determine the M-V assigned to the rot-facet. プリーツの山谷割り当てが ねじり面への山谷割り当てを 自動的に決定する
- Gray creases of the rot-facet indicate that there is flat-unfoldable ねじり面の灰色の折り線は 平坦折りができないことを示す

## After the design / 設計後

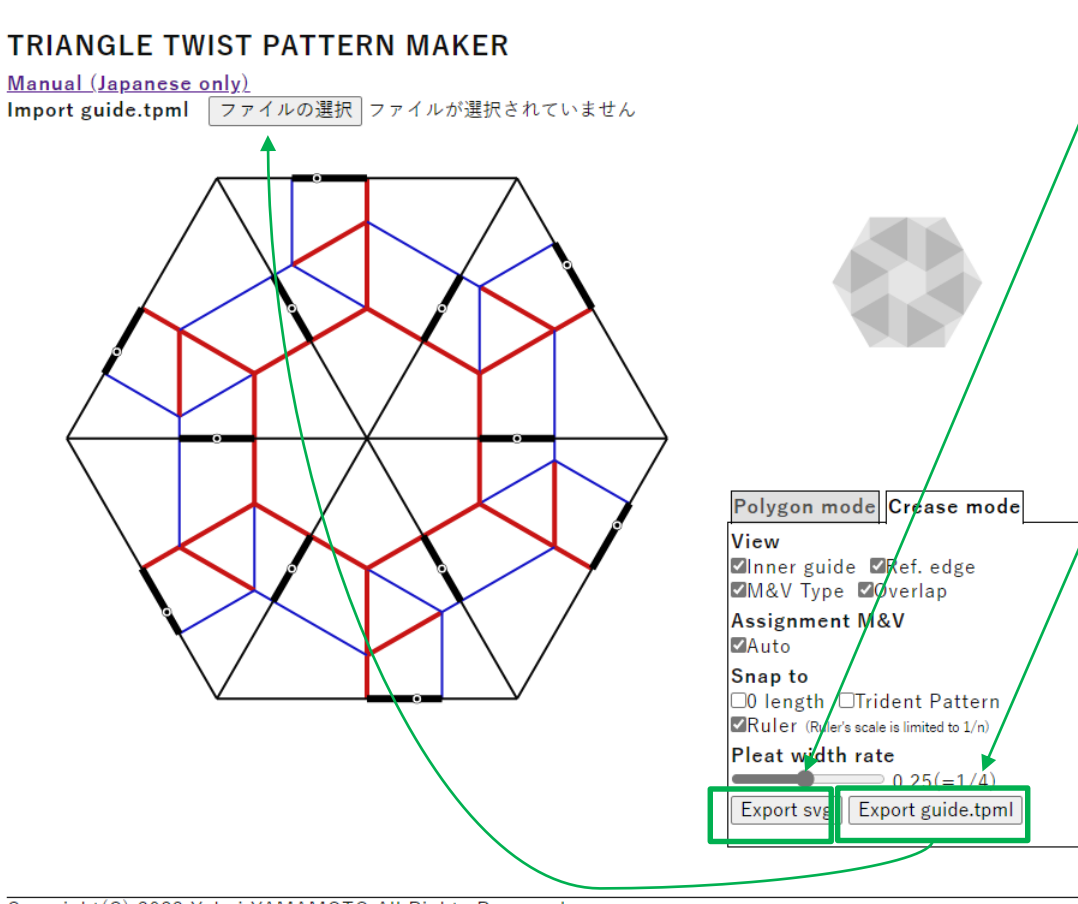

export svg button can be used to export the crease pattern 展開図を保存するには export svg をクリック

٠

The guide exported with the *export guide.tpml* button can be imported ガイドは export guide.tpml で出力され, import guide .tpmlで読み込める

## Examples (1/3) Checker/ 作例(1/3) 市松

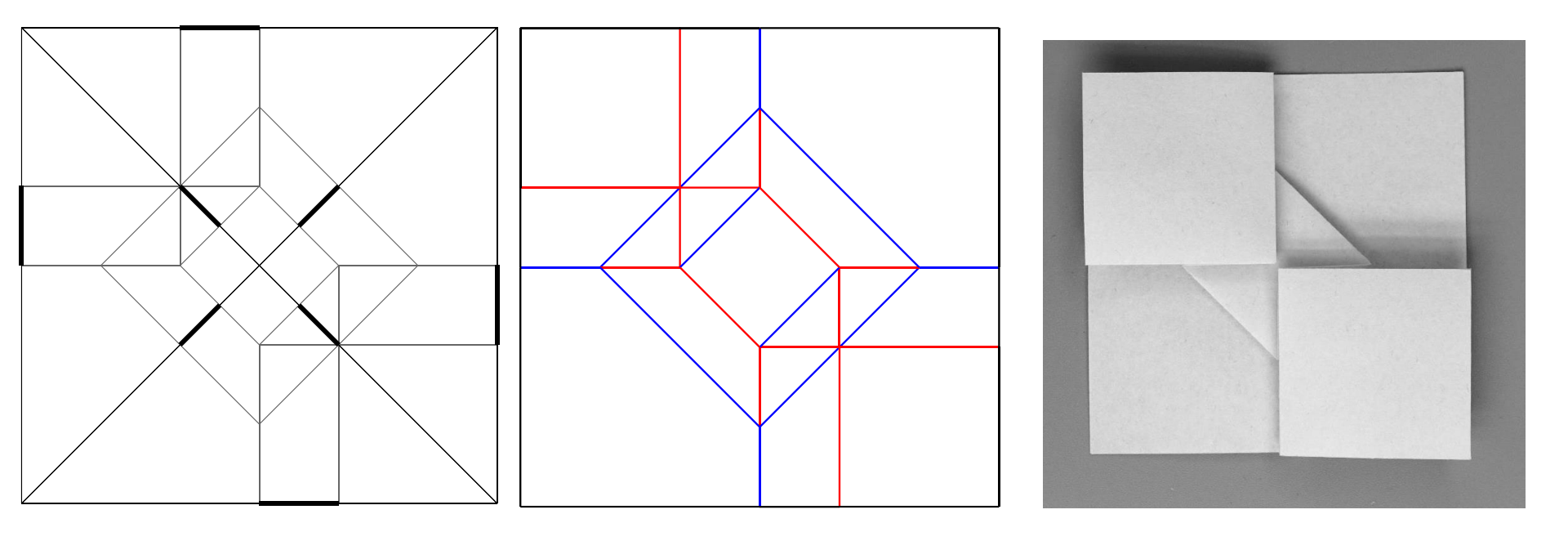

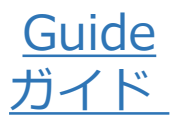

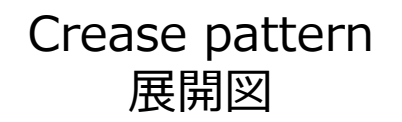

Folded state 折りたたんだ状態

## Examples (2/3) Ninja star / 作例(2/3) 手裏剣

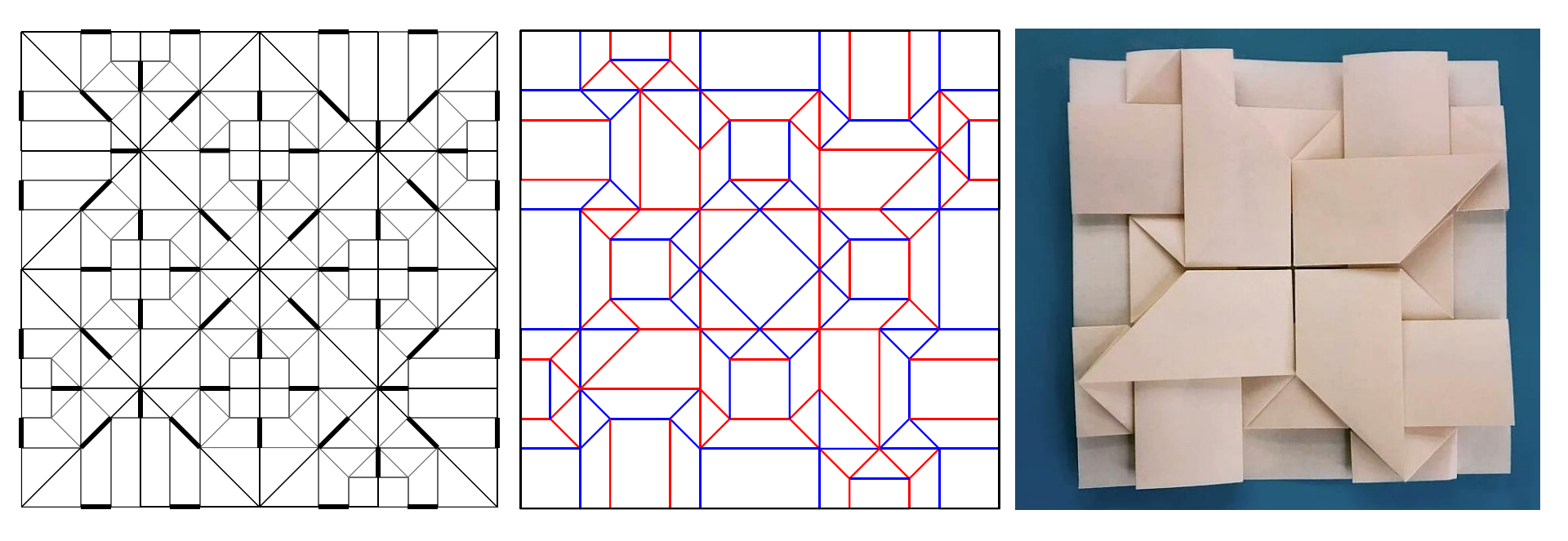

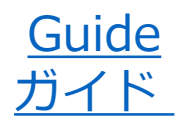

Crease pattern 展開図 Folded state 折りたたんだ状態

## Examples (3/3) Snow flower / 作例(3/3) 六花

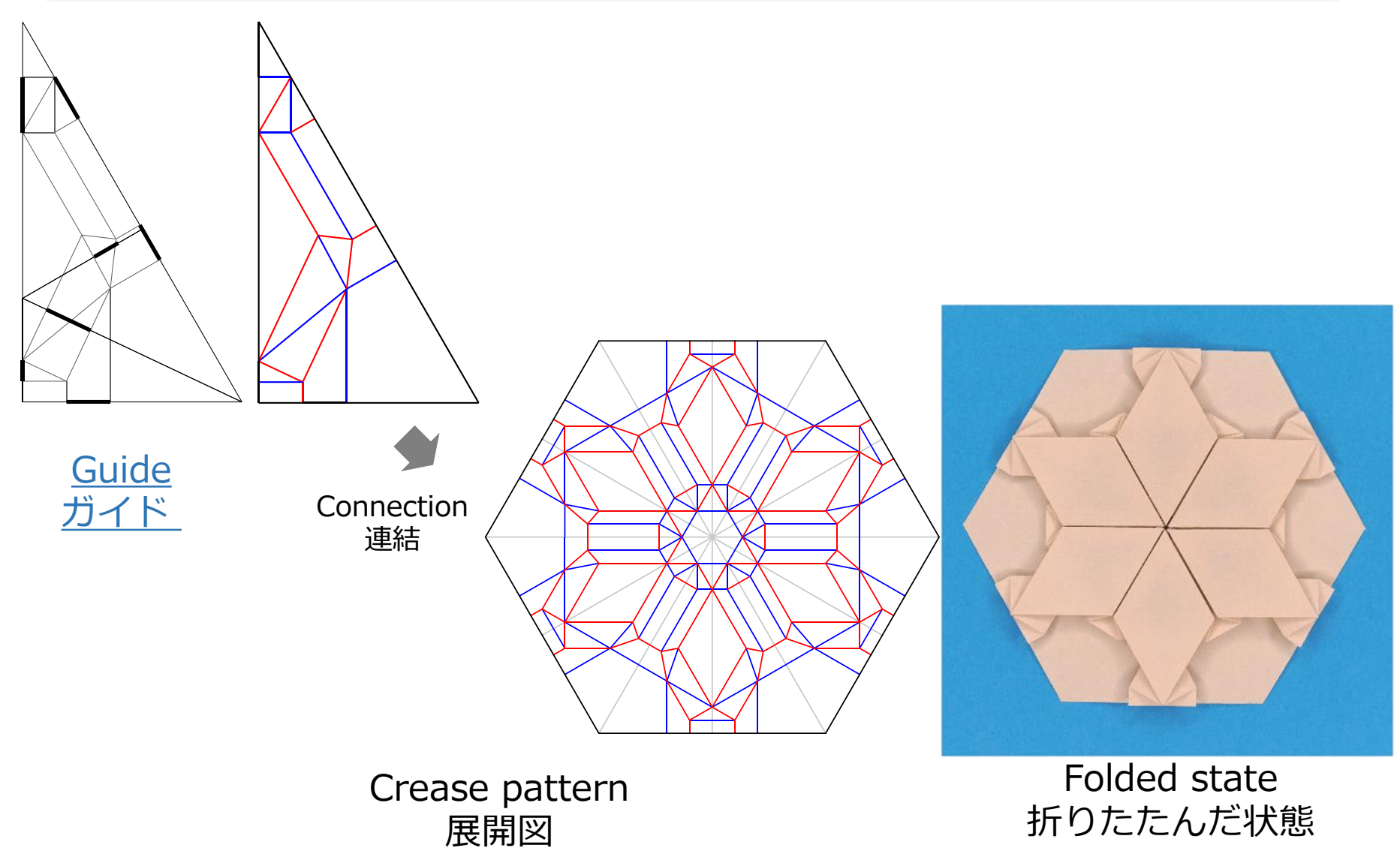

# Design Tips (1/4) / デザインのヒント (1/4)

The guide's triangle and rot-facet are similar
 ガイドの三角形とrot-facetは相似な形です

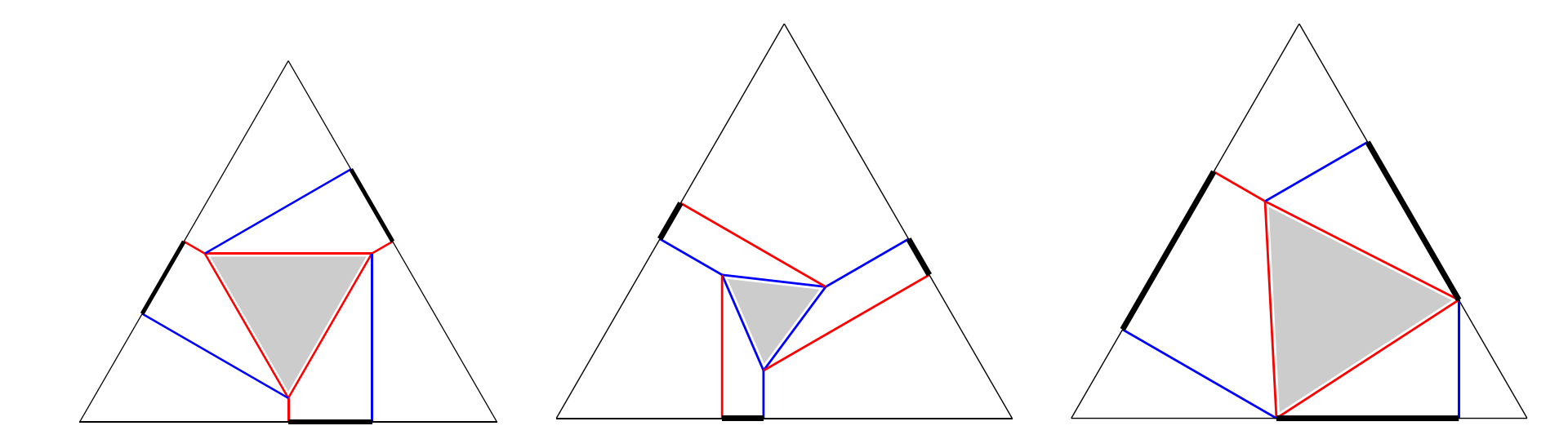

Equilateral triangle guide and rot-facet 正三角形のガイドとねじり面

# Design Tips (2/4) / デザインのヒント (2/4)

- Cut out the crease pattern along the sides of the guide
   ガイドの辺に沿って 展開図を切り出します
- If all rot-facets are within the crease pattern, the folded state of crease pattern looks like a shrunken one すべてのねじり面が その展開図の内側に位置すれば 折りたたんだ状態は 収縮したもののように見えます

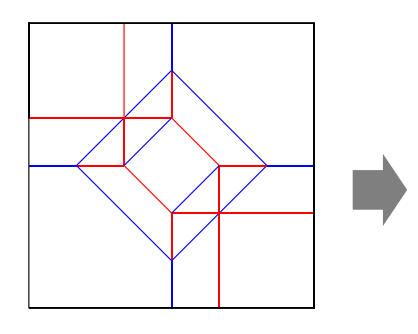

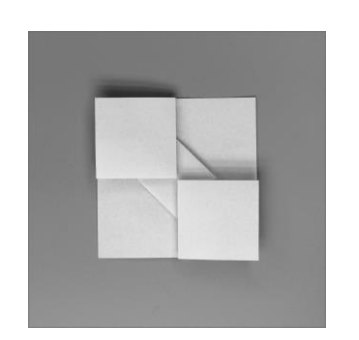

Square paper 正方形の紙

Shrunken square 収縮した正方形

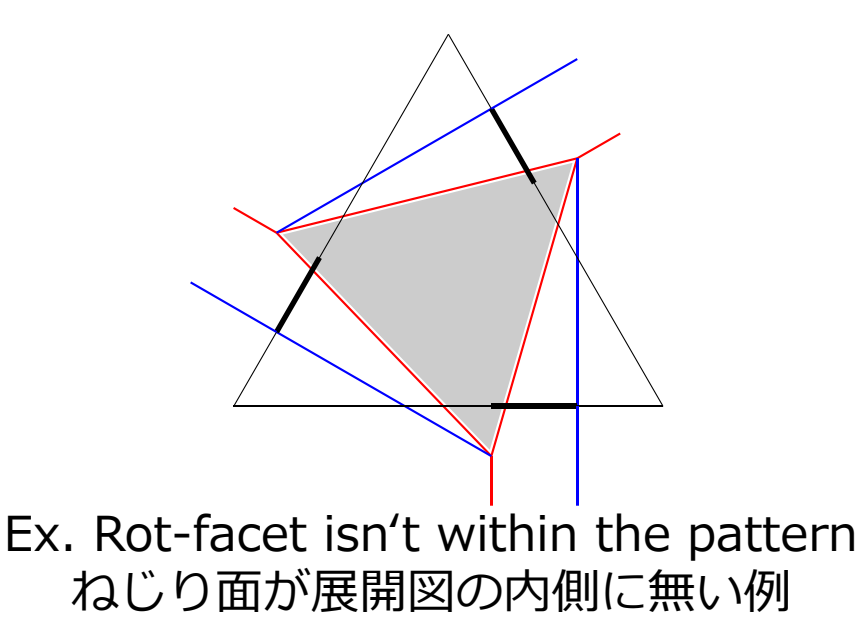

# **Design Tips (3/4) / デザインのヒント (3/4)**

- The crease patterns with the same folded sides can be connected to each other 辺の折り方が同じ展開図同士は 連結できます
- In other words, the guides with the same sides can be connected 言い換えると 辺が同じガイド同士は連結できます

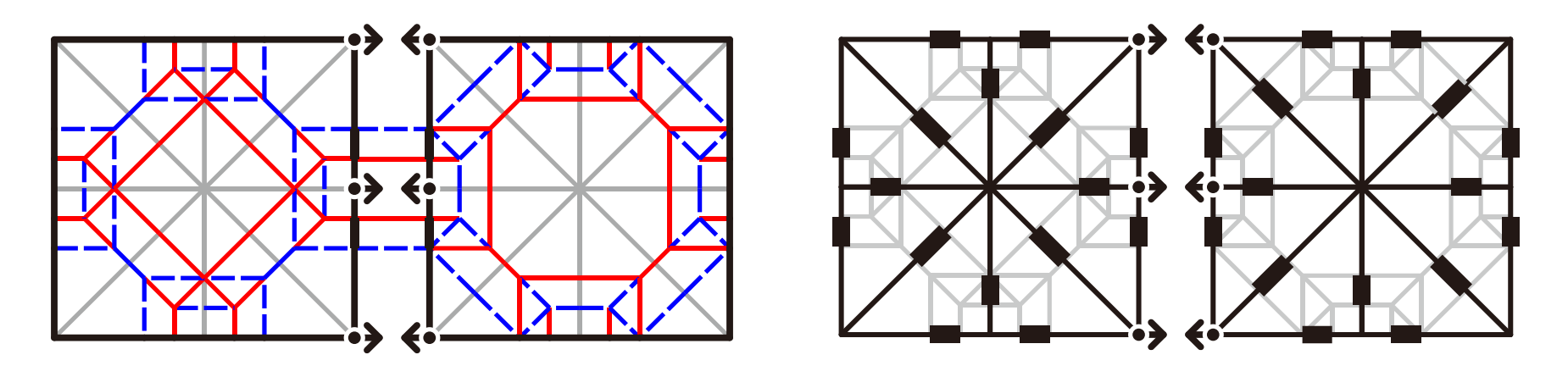

At first, it is best to connect crease patterns that are mirror symmetrical 最初は, 鏡面対称となるように, 連結すれば良いでしょう

## **Design Tips (4/4) / デザインのヒント (4/4)**

- Overlapped creases can be removed 重複した折り線同士は 消すことができます
- By adjacent rot-facets, an n-gon twist pattern can be created rot-facetを隣接することで, n角形のねじり折りも作れます

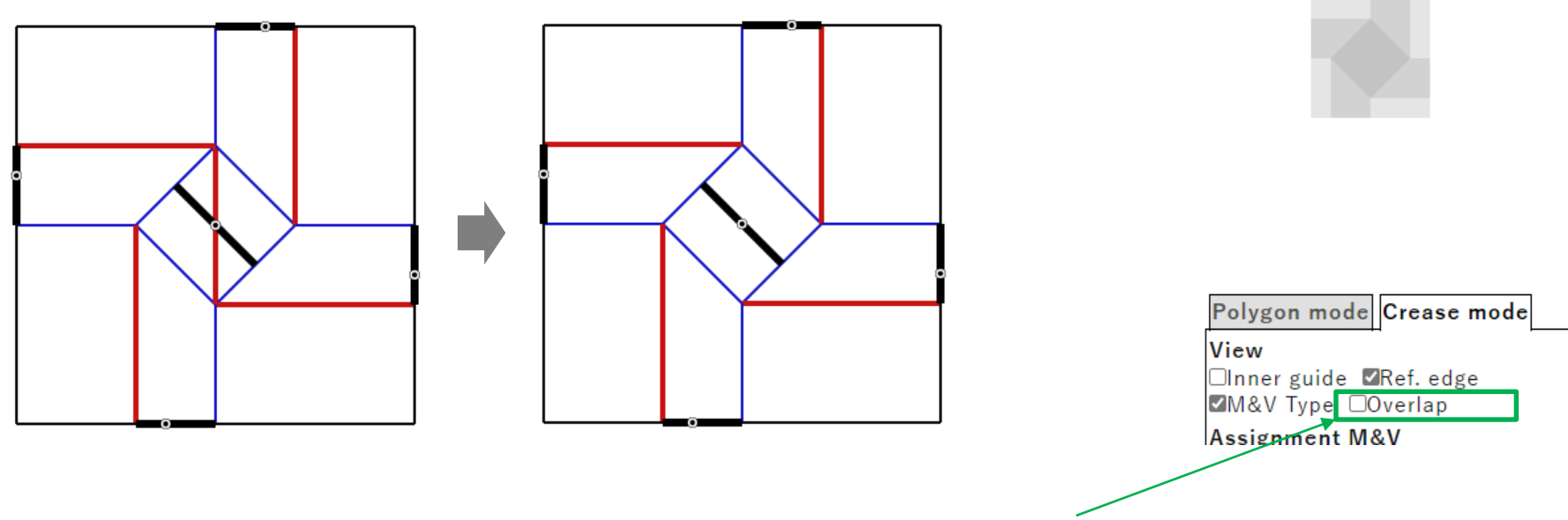

To remove overlapped creases, turn off *View/Overlap* in *Crease mode* Crease modeのView/OverlapをOFFにすると,重複した折り線は消えます

## Screen shot (1/9) / スクリーンショット (1/9)

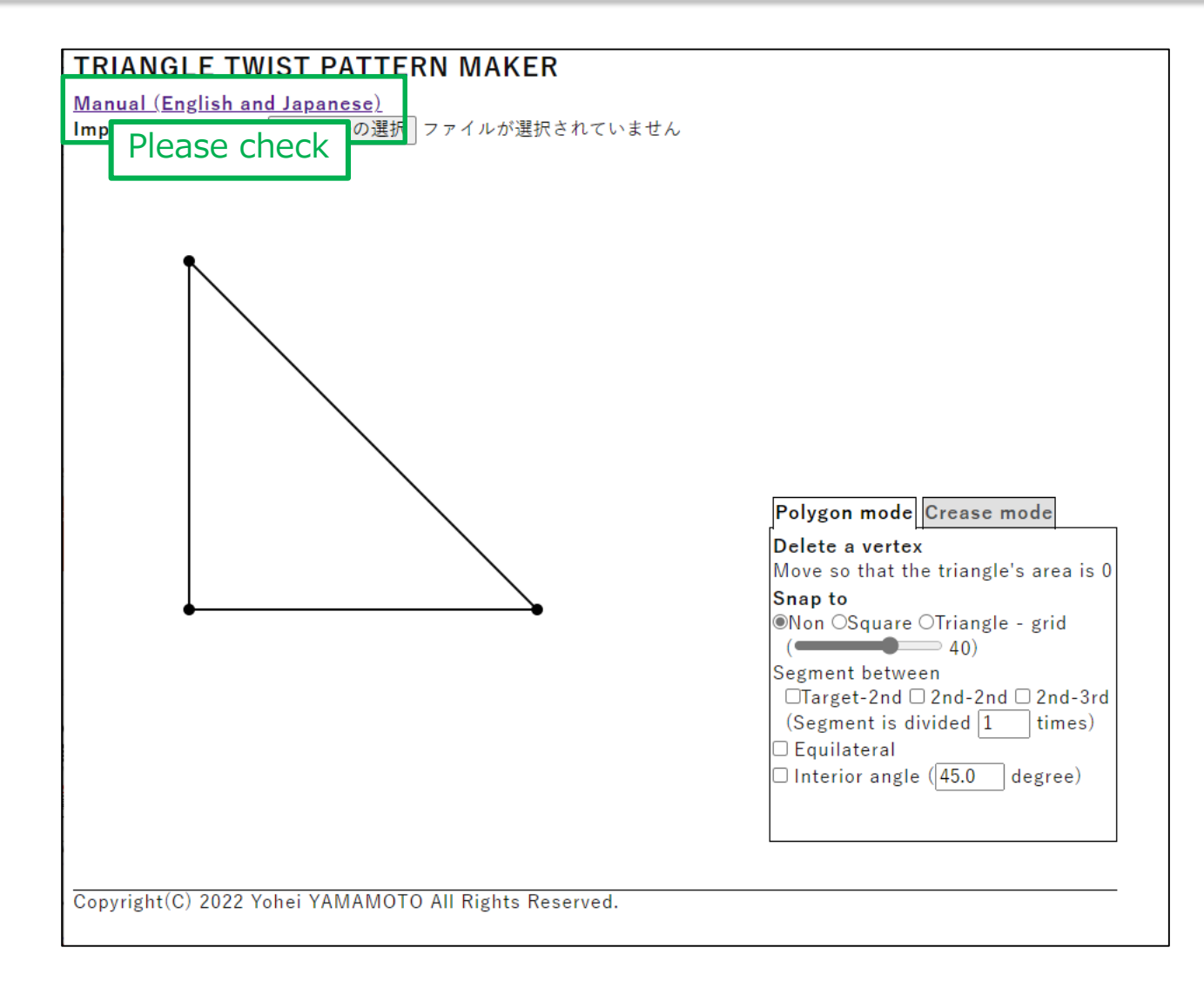

## Screen shot (2/9) / スクリーンショット (2/9)

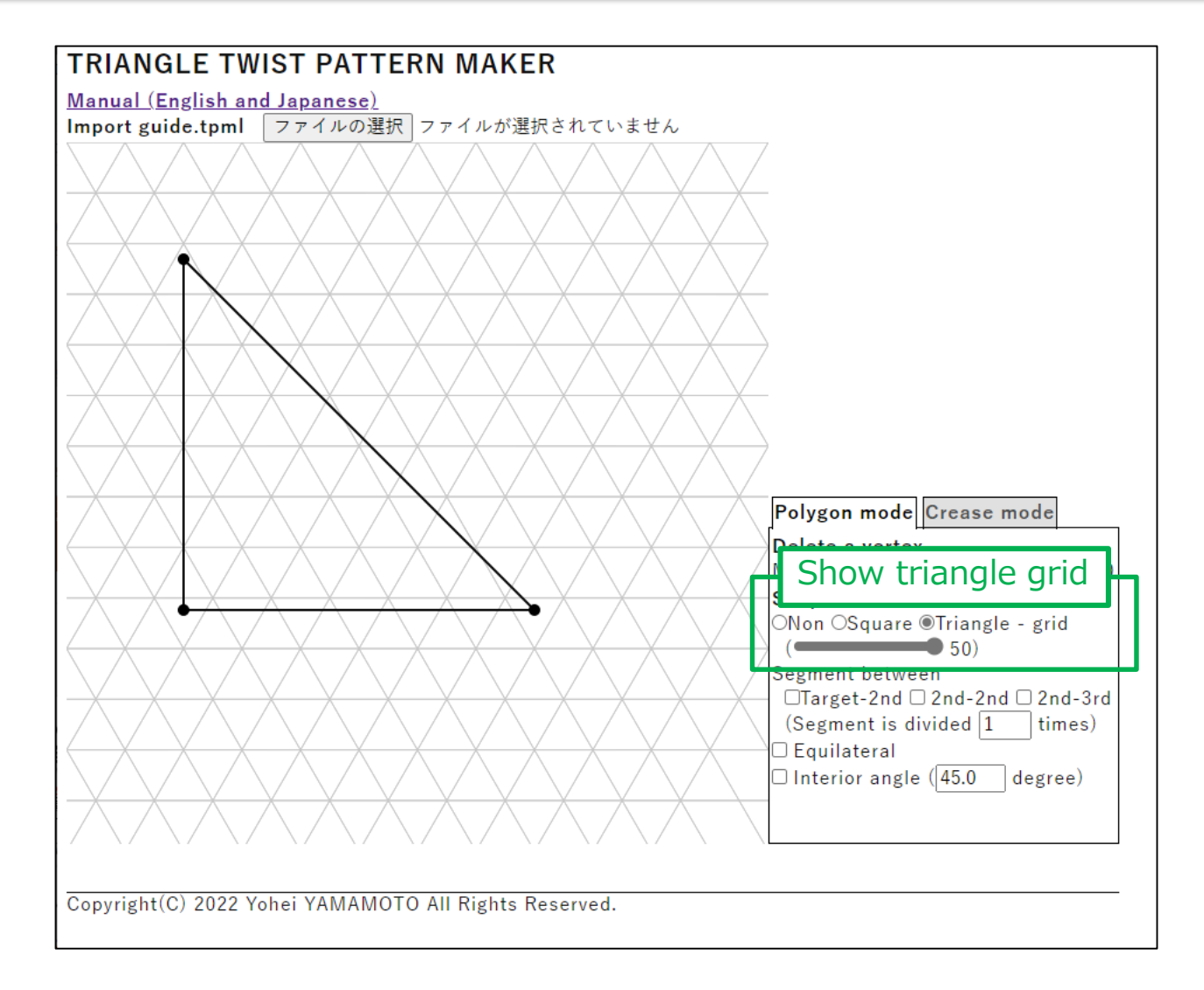

## Screen shot (3/9) / スクリーンショット (3/9)

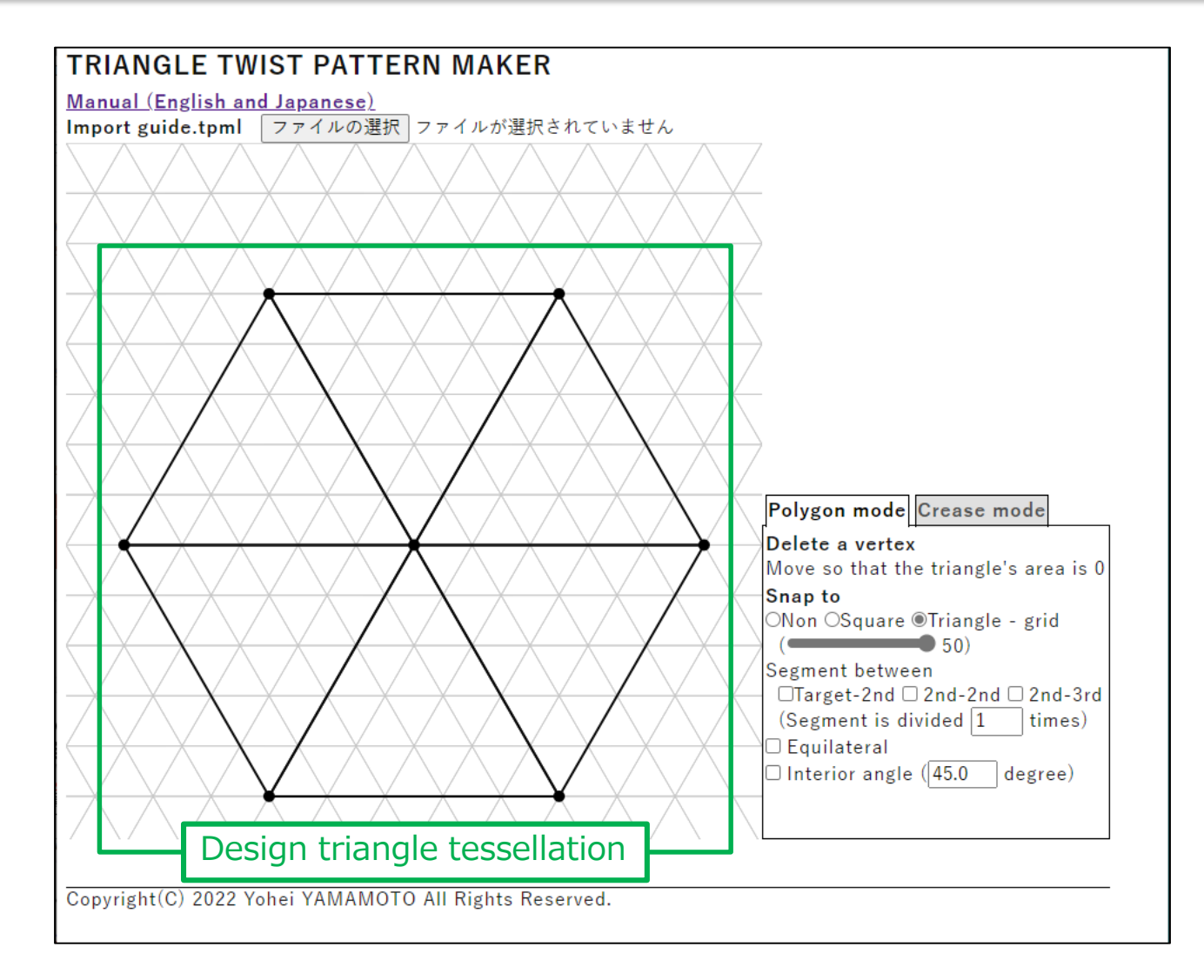

## Screen shot (4/9) / スクリーンショット (4/9)

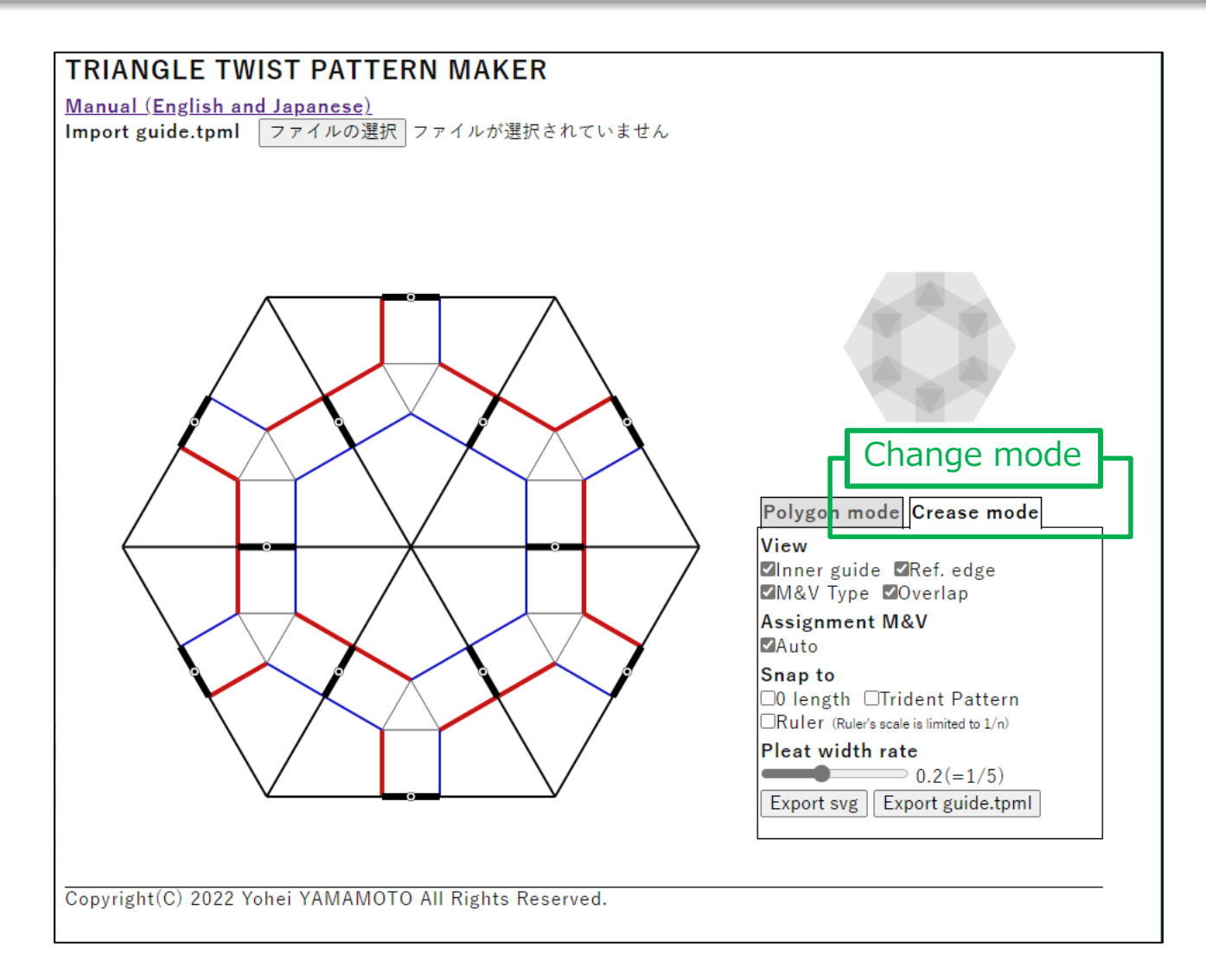

## Screen shot (5/9) / スクリーンショット (5/9)

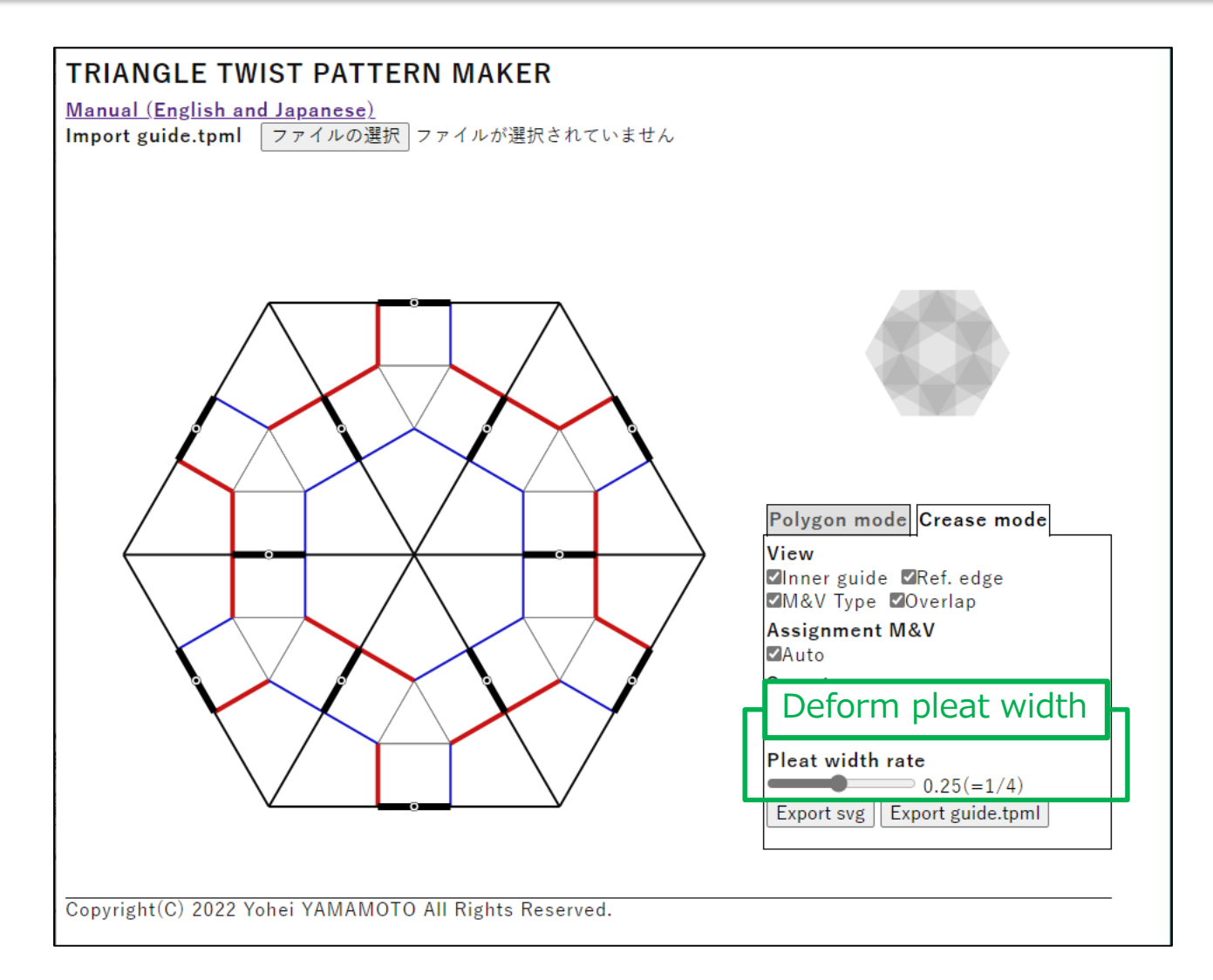

## Screen shot (6/9) / スクリーンショット (6/9)

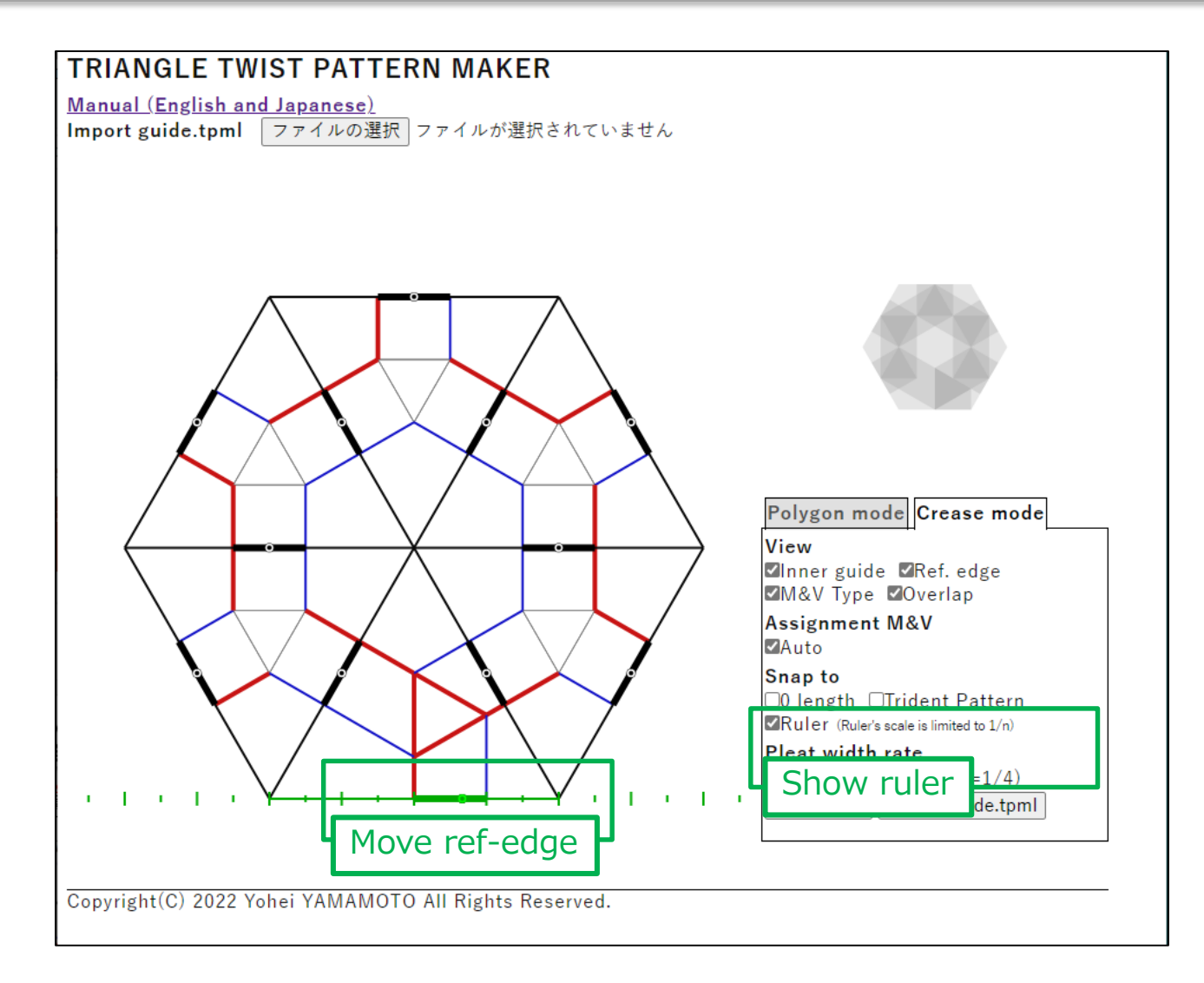

## Screen shot (7/9) / スクリーンショット (7/9)

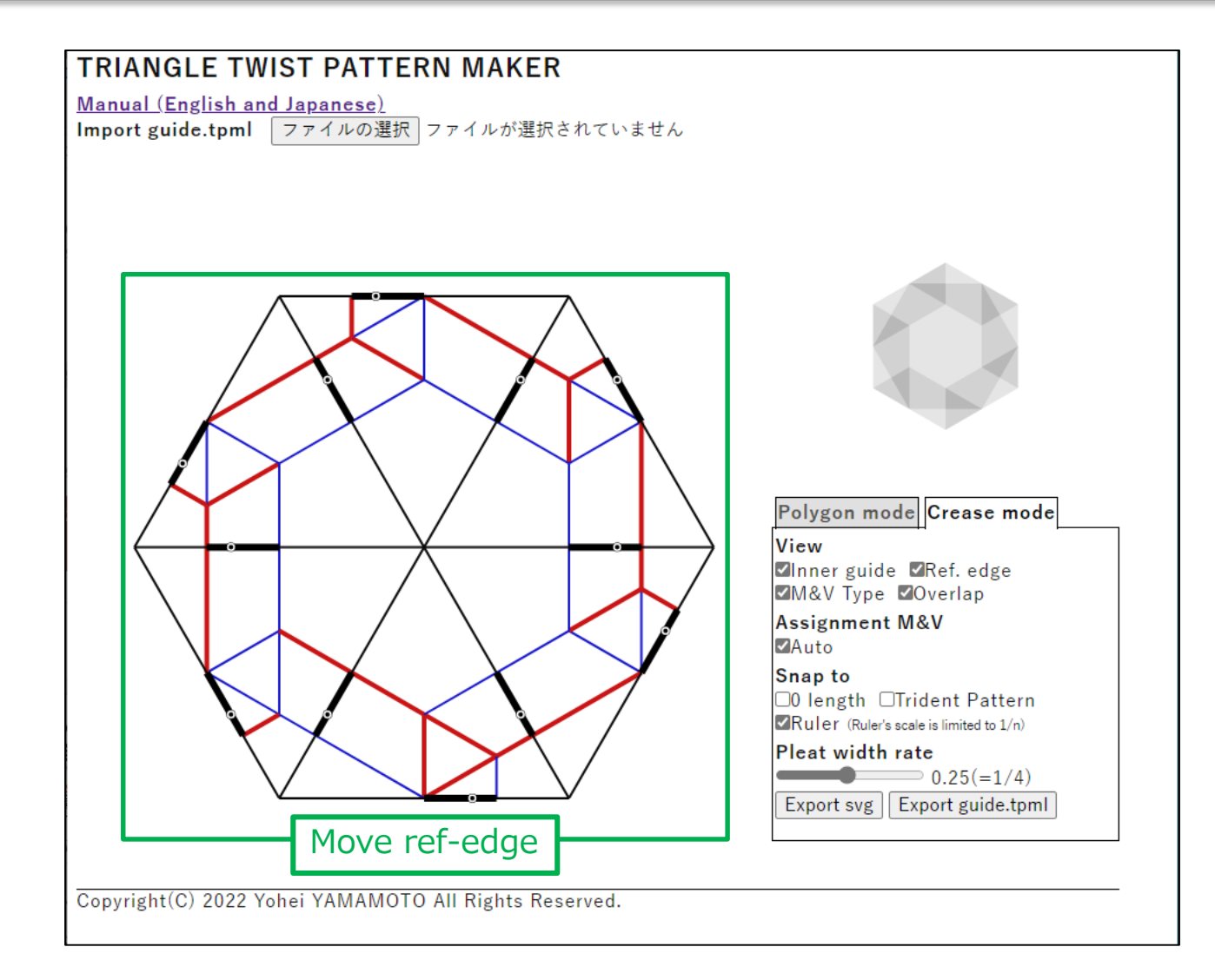

## Screen shot (8/9) / スクリーンショット (8/9)

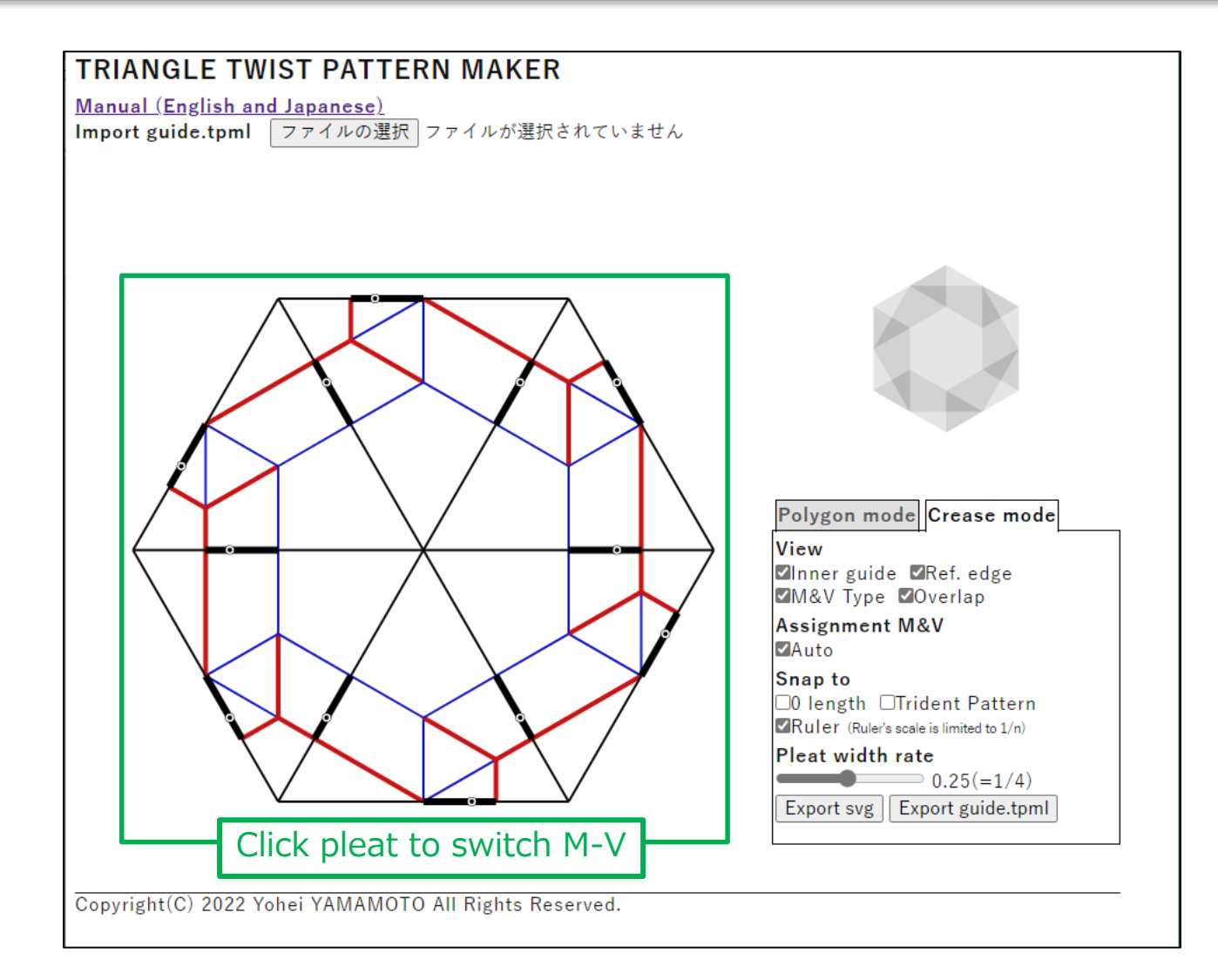

## Screen shot (9/9) / スクリーンショット (9/9)

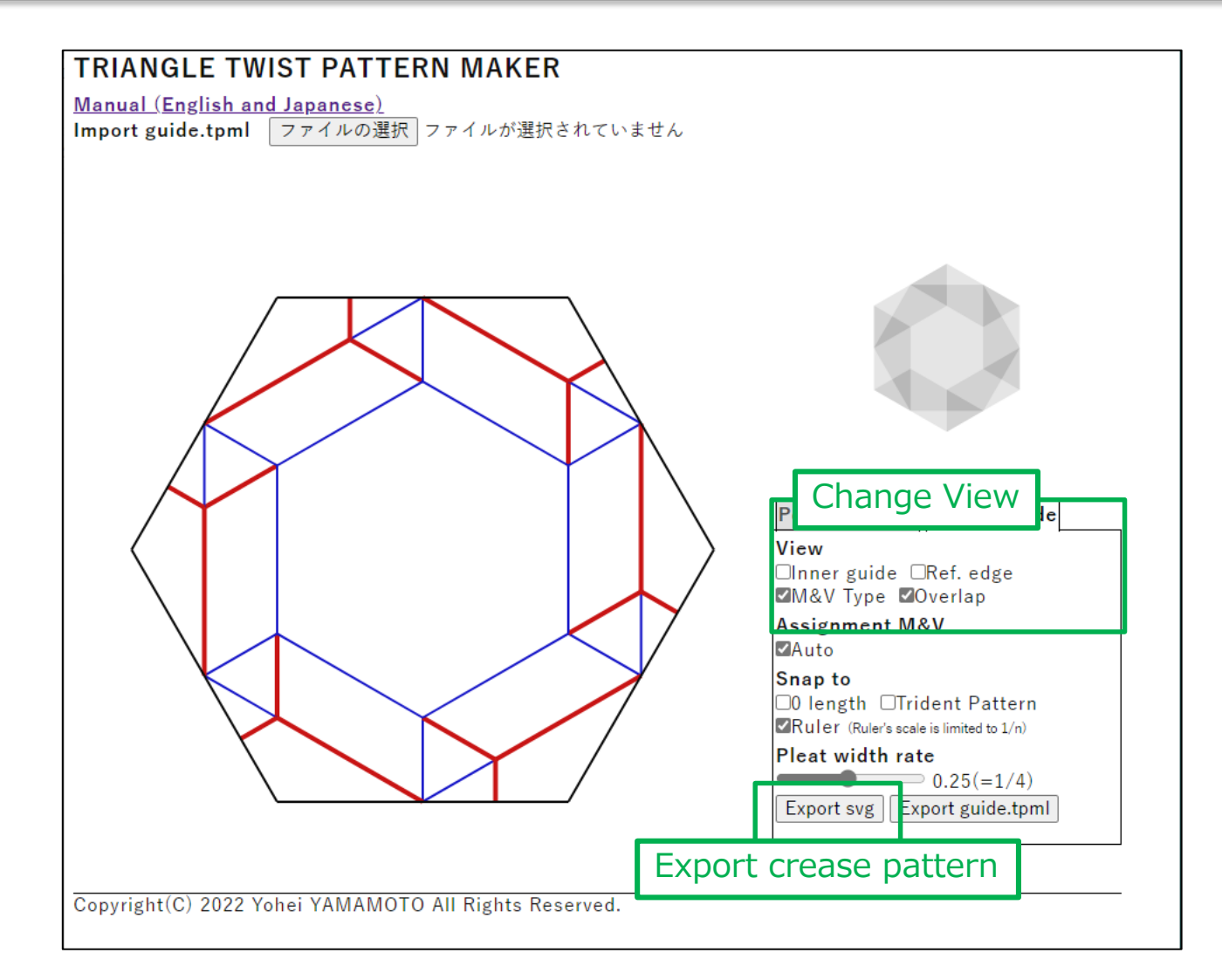